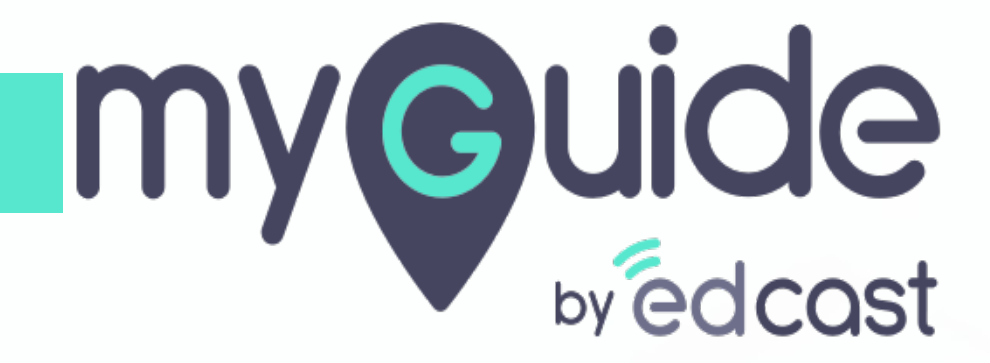

Basic Operations of Folder and Sub Folders

myguide.org

# Step: 01

#### 1) Click on "Add Folder" icon

| <b>©</b>                                      | $\mathcal{O} \equiv \times$ |                 |
|-----------------------------------------------|-----------------------------|-----------------|
| Guides                                        | XP                          |                 |
| Application 01                                |                             |                 |
| Filters Current Page My Guides                | Q, Search                   |                 |
| Sample Folder                                 |                             |                 |
|                                               |                             |                 |
|                                               |                             |                 |
|                                               |                             |                 |
|                                               |                             |                 |
|                                               |                             |                 |
|                                               |                             |                 |
|                                               |                             |                 |
|                                               | Click on "Add               | I Folder'' icon |
|                                               | •                           |                 |
| MyGuide by EdCast   Privacy & Cookies   Terms | Add Folder                  |                 |
|                                               |                             |                 |

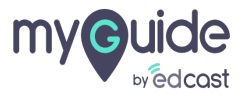

#### Enter a name and description for Folder

1) Upload a picture from your local system or library

| G                                                  | $\equiv \times$                                         |
|----------------------------------------------------|---------------------------------------------------------|
| ← Add Folder                                       |                                                         |
| Folder Name (*)<br>Enter Folder Name               | Enter a name and description for                        |
| Folder Description                                 | Folder                                                  |
|                                                    |                                                         |
| upioad inumbhail image (recommended size 40X40 px) |                                                         |
|                                                    | Upload a picture from your local ↔<br>system or library |
|                                                    |                                                         |
| Upload from Computer Choose from L                 | Library                                                 |
|                                                    |                                                         |
| Create Folder Cancel                               |                                                         |
|                                                    |                                                         |

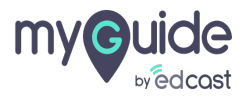

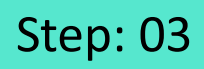

1) Choose an image and click "Select"

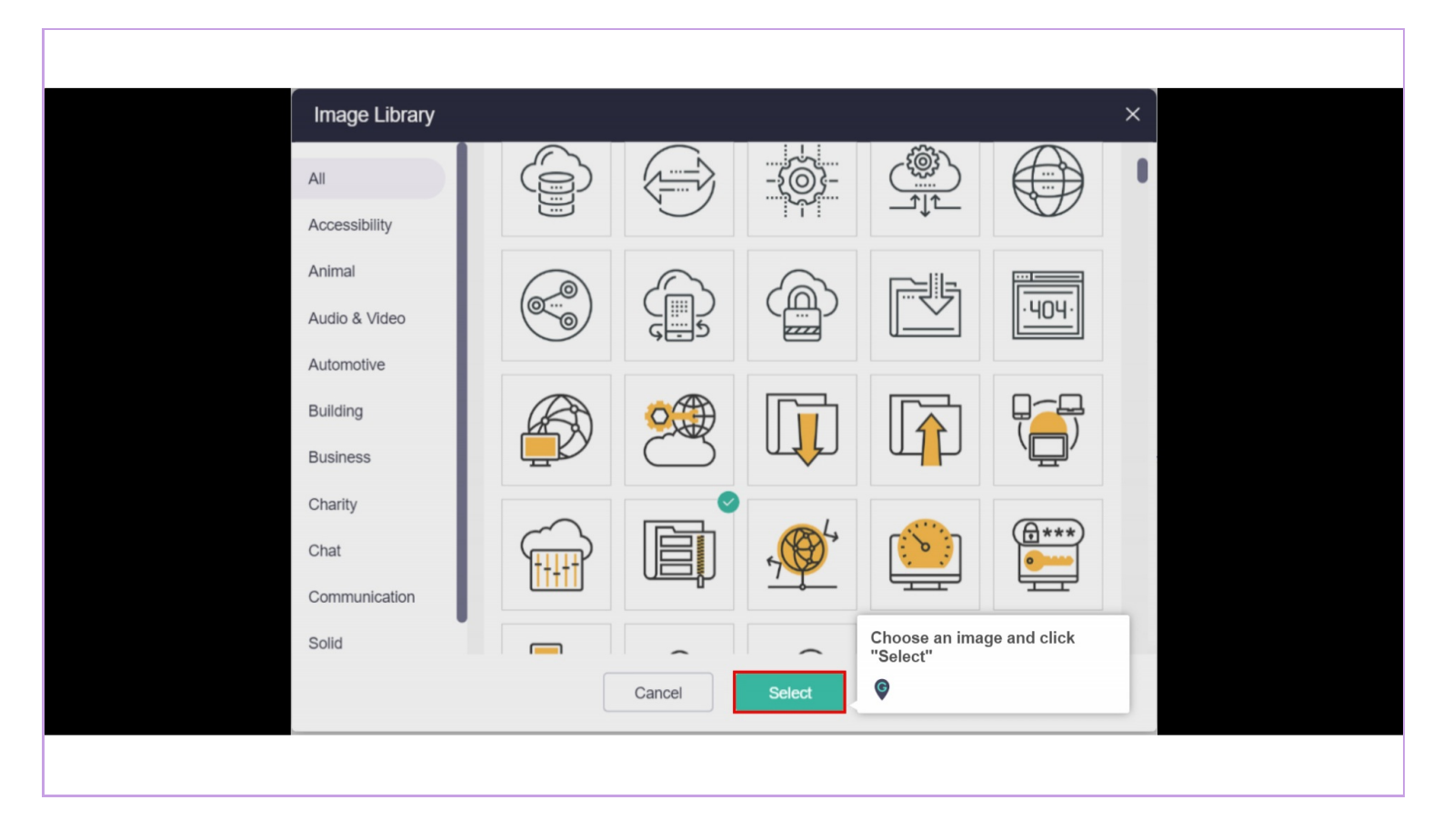

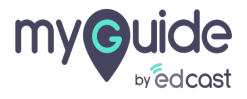

### Step: 04

Hover over the image and click the bin icon, if you want to delete it

| Ģ                                                  | $\equiv \times$                    |
|----------------------------------------------------|------------------------------------|
| ← Add Folder                                       |                                    |
| Folder Name (*)                                    |                                    |
| Enter Folder Name                                  |                                    |
| Folder Description                                 |                                    |
| Enter Folder Description                           |                                    |
|                                                    |                                    |
| Upload Thumbnail Image (recommended size 40X40 px) |                                    |
|                                                    |                                    |
|                                                    | Hover over the image and click the |
|                                                    | bin icon, if you want to delete it |
|                                                    | ©                                  |
| Lipload from Computer Choose from Libra            |                                    |
|                                                    |                                    |
|                                                    |                                    |
|                                                    |                                    |
| Create Folder Cancel                               |                                    |
| © MyGuide by EdCast   Privacy & Cookies   Terms    | •                                  |
|                                                    |                                    |
|                                                    |                                    |

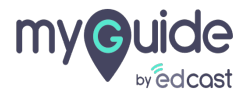

## Step: 05

1) To add a sub folder, click the plus icon floating in the lower right of the panel

| Ģ                                               |                      | $\mathcal{O}\equiv\times$                                                                |                                                                                         |  |
|-------------------------------------------------|----------------------|------------------------------------------------------------------------------------------|-----------------------------------------------------------------------------------------|--|
| Guides                                          |                      | LXP                                                                                      |                                                                                         |  |
| Application 01                                  |                      |                                                                                          |                                                                                         |  |
| Filters Current Page                            | My Guides            | Q Search                                                                                 |                                                                                         |  |
| $\leftarrow$ All Guides $ ightarrow$ Folder One |                      |                                                                                          |                                                                                         |  |
| Folder One                                      |                      |                                                                                          |                                                                                         |  |
| © MyGuide by EdCast   Privacy &                 | o Guide created yet! | ≚ Import<br>? Tooltip Guide<br>MITutorial Guide<br>> Workflow Guide<br>≡ Sub Folder<br>+ | To add a sub folder, click the<br>plus icon floating in the lower<br>right of the panel |  |

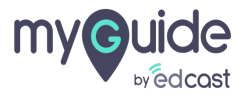

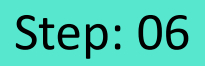

You need to enter a name for the Sub Folder and click "Create Folder" to add it

| G                                                  | $\equiv \times$ |                                                                                       |  |
|----------------------------------------------------|-----------------|---------------------------------------------------------------------------------------|--|
| ← Add new sub folder under 1                       |                 |                                                                                       |  |
| Folder Name (*)                                    |                 |                                                                                       |  |
| Enter Sub Folder Name                              |                 |                                                                                       |  |
| Folder Description                                 |                 |                                                                                       |  |
| Enter Sub Folder Description                       |                 | You need to enter a name for the<br>Sub Folder and click "Create Folder"<br>to add it |  |
| Upload Thumbnail Image (recommended size 40X40 px) |                 | ¢                                                                                     |  |
|                                                    |                 |                                                                                       |  |
| - <u></u>                                          |                 |                                                                                       |  |
|                                                    |                 |                                                                                       |  |
| Upload from Computer Choose from Lit               | orary           |                                                                                       |  |
|                                                    |                 |                                                                                       |  |
|                                                    |                 |                                                                                       |  |
| Create Folder Cancel                               |                 |                                                                                       |  |
|                                                    |                 |                                                                                       |  |
|                                                    |                 |                                                                                       |  |

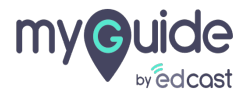

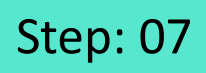

1) You can add more sub folders or guides directly from here

| ¢                                                                           | $\mathcal{O}\equiv\times$                                      |                                                              |  |
|-----------------------------------------------------------------------------|----------------------------------------------------------------|--------------------------------------------------------------|--|
| Guides                                                                      | LXP                                                            |                                                              |  |
| Application 01                                                              |                                                                |                                                              |  |
| Filters Current Page My Guides                                              | Q Search                                                       |                                                              |  |
| $\leftarrow$ All Guides $ ightarrow$ Folder One $ ightarrow$ Sub Folder One |                                                                |                                                              |  |
| Sub Folder One                                                              |                                                                |                                                              |  |
| No Guide created yet!                                                       | Es Import<br>? Tootip Guide<br>IM/Tutorial Guide<br>Sub Folder | You can add more sub folders or<br>guides directly from here |  |

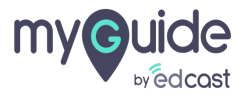

Provide a guide name and click "Create Guide" to add a guide

| G                                                  | $\equiv \times$ |                                |                   |
|----------------------------------------------------|-----------------|--------------------------------|-------------------|
| ← Add new guide under 1                            | ſ               |                                |                   |
| Guide Name (*) Enter Guide Name                    |                 |                                |                   |
| Guide Description                                  |                 | Provide a guide name and click | $\Leftrightarrow$ |
| Upload Thumbnail Image (recommended size 40X40 px) |                 |                                |                   |
|                                                    |                 |                                |                   |
| Upload from Computer Choose from Librar            | у               |                                |                   |
| Advanced Eatliner Create Guide Cancel              | ~               |                                |                   |
| © MyGuide by EdCast   Privacy & Cookies   Terms    | •               |                                |                   |
|                                                    |                 |                                |                   |

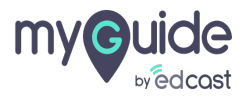

#### To publish a folder or sub folder, click the four dots and select "Publish" from the drop down

Publishing a folder and a guide makes them available for the player users

| To publish a folder or sub<br>click the four dots and sel<br>"Publish" from the drop d | folder, ect        |
|----------------------------------------------------------------------------------------|--------------------|
| Publishing a folder and a guide                                                        | makes              |
| Filters Ct                                                                             | Q Search           |
| ← All Guides > Folder One > Sub Folder One                                             |                    |
| Sub Folder One                                                                         | 🕑 Edit 💴           |
| Guide One                                                                              | Publish     Export |
|                                                                                        | 1) Delete          |
|                                                                                        |                    |
|                                                                                        |                    |
|                                                                                        |                    |
|                                                                                        |                    |
|                                                                                        |                    |
|                                                                                        |                    |
| S MyGuide by EdCast   Privacy & Cookies   Terms                                        | •                  |
|                                                                                        |                    |

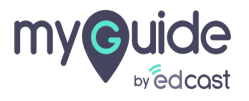

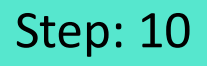

Similarly, if we want to delete a folder, sub folder or a guide we need to unpublish it first and then click the four dots to find the delete option

| С<br>::: Ар | Similarly, if we want to delete a<br>sub folder or a guide we need t<br>unpublish it first and then click<br>four dots to find the delete opti | folder, E ×<br>othe |  |
|-------------|----------------------------------------------------------------------------------------------------|---------------------|--|
| Filters     | Current Page My Guides                                                                                                    | <b>Q</b> Search     |  |
| ← All       | Guides $ ightarrow$ Folder One $ ightarrow$ Sub Folder One                                                                                     |                     |  |
|             | Sub Folder One                                                                                                    | 🛙 Edit 🙂            |  |
|             | Guide One                                                                                                    | Publish<br>∄ Export |  |
|             | [                                                                                                    | Îl Delete           |  |
|             |                                                                                                    |                     |  |
|             |                                                                                                    |                     |  |
|             |                                                                                                    |                     |  |
|             |                                                                                                    |                     |  |
|             |                                                                                                    | •                   |  |
| © MyGuid    | e by EdCast   Privacy & Cookies   Terms                                                                                                    | •                   |  |
|             |                                                                                                    |                     |  |

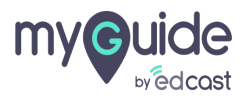

# Thank you

myguide.org

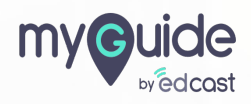